## Informação sobre o processo de inscrição nas ações de formação do CFLS

A inscrição nas ações de formação no CFAE do Litoral à Serra pressupõe o registo prévio no <u>Portal do Centro de Formação</u>.

## <u>1.º Passo</u>

Se já estiver inscrito, aceda ao Portal com as credenciais da conta criada e complete os elementos em falta no formulário.

Caso ainda não esteja registado, aceda, por favor, ao site. Escolha a ação de formação que pretende frequentar.

No ecrã seguinte clique no botão "Continuar".

Sé é a 1.º vez que acede ao portal do CFLS, clique no botão "Criar nova conta".

| Centro de Formação de Profess × Caixadirecta on line × +              |                                                                                                  |
|-----------------------------------------------------------------------|--------------------------------------------------------------------------------------------------|
| ← → C <sup>e</sup> & ①                                                | login/index.php … 🖂 🏠 🕷                                                                          |
| Centro de Formação<br>Do Litoral à Serra                              |                                                                                                  |
| CFLS PROJETOS AVALIAÇÃO EXTERNA FORMAÇÃO SGF                          | AFC ATIVIDADE C.RECURSOS FORMULÁRIOS RECURSOS                                                    |
| Entrar                                                                | É a sua primeira visita aqui?                                                                    |
| Nome de utilizador                                                    | Para ter acesso completo a este site, primeiro precisa de criar uma nova conta<br>de utilizador. |
| Senha Lembrar nome de utilizador                                      | Criar nova conta                                                                                 |
| Esqueceu-se do seu nome de utilizador ou da senha?                    |                                                                                                  |
| Tem que ativar o suporte para cookies no seu navegador 💮              |                                                                                                  |
| Algumas disciplinas podem aceitar visitantes<br>Entrar como visitante |                                                                                                  |

## 2.º Passo

Esta opção permitirá proceder ao Registo de Formando/Formador.

| Nova conta | ×           | Caixadirecta on line   |                                                                                                    |                          |                            |                                        |                                      |                        |                   |         |        |         |  |  |
|------------|-------------|------------------------|----------------------------------------------------------------------------------------------------|--------------------------|----------------------------|----------------------------------------|--------------------------------------|------------------------|-------------------|---------|--------|---------|--|--|
| € → ¢      | ŵ           | 🛈 🔒 https://ww         | × +<br>www.es-loule.edu.pt/cfp/moodle/login/signup.php … ♡☆ M © ♥<br>FORMAÇÃO SGF AFC ATIVIDADE C.RECURSOS FORMULÁRIOS RECURSOS<br>r Contrair 1<br>r e senha<br>nome de utilizador |                          |                            |                                        |                                      |                        |                   |         |        |         |  |  |
| E          | Do Litoral  | maçao<br>à Serra       |                                                                                                    |                          |                            |                                        |                                      |                        |                   |         |        |         |  |  |
|            |             |                        |                                                                                                    |                          |                            |                                        |                                      |                        |                   |         |        |         |  |  |
| CFLS       | PROJETOS    | AVALIAÇÃO EXTERNA      | FORMAÇÃO                                                                                                    | SGF                      | AFC                        | ATIVIDADE                              | C.RECURSOS                           | FORMULÁRIOS            | RECURSOS          |         |        |         |  |  |
| Nova       | conta       |                        |                                                                                                    |                          |                            |                                        |                                      |                        |                   |         |        |         |  |  |
| ▼ Esco     | lha um non  | ne de utilizador       | e senha                                                                                                    |                          |                            |                                        |                                      |                        |                   |         | Contra | ir tudo |  |  |
|            | Nome de u   | tilizador * Falta o n  | ome de utilizador                                                                                                    |                          |                            |                                        | <b>_</b>                             |                        |                   |         |        |         |  |  |
|            |             | A senha t<br>maiúscula | em que ter pelo m<br>i(s), pelo menos 1 d                                                                                                    | enos 8 car<br>:aracter(e | racteres, p<br>s) não alfa | elo morros 1 dígi<br>mumérico(s), tais | ito(s), pelo menos<br>s como *, -, # | 1 letra(s) minúscula(s | ), pelo menos 1 l | etra(s) |        |         |  |  |
|            |             | Senha * Falta a se     | nha                                                                                                    |                          |                            |                                        |                                      |                        |                   |         |        |         |  |  |
| ▼ Insir    | a alguma in | formação sobre         | e si                                                                                                    |                          |                            |                                        |                                      |                        |                   |         |        |         |  |  |

Preencha o formulário que é apresentado tendo em conta os seguintes aspetos:

- estes dados só lhe serão solicitados 1 vez (no ato de inscrição);
- as perguntas assinaladas com asterisco são de resposta obrigatória;

| Nova conta X Caixadirect                    | ta on line 🛛 🗙 🕂                |                |                 |             |                  |             |     |   |   |
|---------------------------------------------|---------------------------------|----------------|-----------------|-------------|------------------|-------------|-----|---|---|
| (←) → @ ŵ                                   | https://www.es-loule.edu.pt/cfp | o/moodle/logir | /signup.php     |             | ⊡ ☆              | ]           | 111 | 1 | ۲ |
| CFLS PROJETOS AVALIAÇÃO                     | EXTERNA FORMAÇÃO                | SGF A          | FC ATIVIDADE    | C.RECURSOS  | FORMULÁRIOS      | RECURSOS    |     |   |   |
| <ul> <li>Insira alguma informaçã</li> </ul> | io sobre si                     |                |                 |             |                  |             |     |   |   |
| Endereço de e-mail *                        |                                 |                |                 |             |                  |             |     |   |   |
| E-mail (novamente) *                        |                                 |                |                 |             |                  |             |     |   |   |
| Nome *                                      |                                 |                |                 |             |                  |             |     |   |   |
| Apelido *                                   |                                 |                |                 |             |                  |             |     |   |   |
| Cidade/Estado                               |                                 |                |                 |             |                  |             |     |   |   |
| País                                        | Portugal                        |                | -               |             |                  |             |     |   |   |
| Dados Pessoais                              |                                 |                | $\mathbf{X}$    |             |                  |             |     |   |   |
| Nome Completo *                             |                                 |                |                 |             |                  |             |     |   |   |
| Data de Nascimento *                        | 19 v Setembro v 20              | Preenc         | her todos os ca | mpos obriga | tórios identific | ados com *. |     |   |   |

- as datas devem ser introduzidas utilizando o calendário na lateral da área correspondente;
- o "Nome de Utilizador" não pode ter acentos, espaços ou pontuação;
- a indicação de um contacto telefónico é obrigatória. Se só tiver telemóvel, deve repetir a indicação do seu número nos campos Telefone e Telemóvel, ou vice-versa.

Se o sistema gerar a mensagem "este dado já foi registado", significa que já existe uma conta criada no passado. Nesse caso, o sistema permite recuperar o nome do utilizador e a senha dessa conta.

## <u>3.º Passo</u>

No final do preenchimento do formulário eletrónico, deve pressionar o botão "Criar a minha conta", sendo-lhe apresentada a seguinte mensagem: "Registo efetuado com sucesso!".

| (·) ▲ https://www.es-loule.edu.pt/cfp/moodle/login/signup.php       ··· ♡ ☆         III       (·) ▲ https://www.es-loule.edu.pt/cfp/moodle/login/signup.php | 3      | B   |
|----------------------------------------------------------------------------------------------------|--------|-----|
| CFLS PROJETOS AVALIAÇÃO EXTERNA FORMAÇÃO SGF AFC ATIVIDADE C.RECURSOS FORMULÁRIOS RECURSOS                                                                  |        |     |
| Tipo de Contrato * Nenhum Y                                                                                                    |        | _   |
| Outro (caso tenha selecionado                                                                                                    |        |     |
| outro)                                                                                                    |        |     |
| Vinculo Profissional * Nenhum ~                                                                                                    |        |     |
|                                                                                                    |        |     |
| Criar a minha conta Cancelar                                                                                                    |        |     |
|                                                                                                    |        |     |
| São de preenchimento obrigatório os campos assinala                                                                                                    | los co | m * |

Para futuros acessos à plataforma, deve utilizar sempre os mesmos elementos.

<u>1.</u> Para a inscrição numa ação de formação que pretende frequentar deverá clicar no *link* "Ação Formação" na página inicial do <u>Portal do Centro de Formação</u>.

| Centro | de Formação de Pro                                                                                                    | ofes: X Caixadirecta on line                        | ×   +                   |           |           |               |                                   |             |     |          |         |       |     |      |
|--------|----------------------------------------------------------------------------------------------------|-----------------------------------------------------|-------------------------|-----------|-----------|---------------|-----------------------------------|-------------|-----|----------|---------|-------|-----|------|
| €⇒     | C' 쇼                                                                                                    | 🛈 🔒 https://                                        | www.es-loule.edu.pt/cfj | o/moodle/ |           |               |                                   | ♡ ☆         |     |          |         | 111   |     | ت ای |
| CFLS   | PROJETOS                                                                                                    | AVALIAÇÃO EXTERNA                                   | FORMAÇÃO                | SGF       | AFC       | ATIVIDADE     | C.RECURSOS                        | FORMULÁRIOS | REC | URSO     | 5       |       |     |      |
|        |                                                                                                    | AÇÖE                                                | S DE FORMA              | ,ÇÃO      | 2019/     | 2020          |                                   |             |     |          |         |       |     |      |
|        |                                                                                                    |                                                     |                         |           |           |               |                                   |             |     | Seterr   | nbro (  | de 20 | 19  | •    |
|        | Coaches par                                                                                                    | a a inovação nos agrup                              | amentos escolare        | 5         |           |               |                                   | Seg         | Ter | Qua      | Qui     | Sex   | Sab | Dom  |
|        |                                                                                                    |                                                     |                         |           |           |               |                                   | 2           | з   | 4        | 5       | 6     | 7   | 8    |
|        |                                                                                                    |                                                     |                         |           |           |               |                                   | 9           | 10  | 11       | 12      | 13    | 14  | 15   |
|        |                                                                                                    |                                                     |                         |           |           |               |                                   | 16          | 17  | 18       | 19      | 20    | 21  | 22   |
|        | Cincilian. Platto de F                                                                                                    | ormação 2019/20 Cassas "Coa                         | ches para a inova       | ção nos   | agrupai   | mentos escola | ires"                             | 23          | 24  | 25       | 25      | 27    | 28  | 29   |
|        | Officia<br>Creation provide and                                                                                                    | an de l'Armanação<br>ção com ograpor amá ao montemo |                         |           |           |               | Saber mais                        | 30          |     |          |         |       |     |      |
|        | Particulation: Mercillan Acadas<br>Reference de Marcelo Reseid                                                                                                    | Die Performant die Barnen beinig Neuroderung        |                         |           |           |               |                                   |             |     |          |         |       |     |      |
|        |                                                                                                    |                                                     |                         |           |           |               | , Açao Formaçao                   |             |     |          |         |       |     |      |
|        |                                                                                                    |                                                     |                         |           |           |               |                                   |             |     | C        |         | ENPA  | R   |      |
|        |                                                                                                    |                                                     |                         |           | -         |               |                                   |             |     |          |         |       | 1   |      |
|        |                                                                                                    |                                                     |                         |           |           |               |                                   |             |     | -        | _       | ~     |     |      |
|        | <b>D</b>                                                                                                    |                                                     | D/ 5 1                  |           |           |               |                                   |             |     |          |         |       |     |      |
|        | Desenvolver                                                                                                    | a Oralidade e a Escrita                             | no Pre-Escolar          |           |           |               |                                   |             |     |          |         |       |     |      |
|        | Credente de formação de Pade: X          Control de formação de Pade: X       Control de formação         CELS       PROJETOS       AVALIAÇÃO EXTERNA       FORMAÇÃO       SGF       AFC       ATIVIDADE       C.RECURSOS         AÇÕES DE FORMAÇÃO 2019/2020         Conches para a inovação nos agrupamentos escolares         Saber mais         Saber mais         Conches para a inovação nos agrupamentos escolares         Saber mais         Desenvolver a Oralidade e a Escrita no Pré-Escolar         Saber mais         Vision de formação vision |                                                     |                         |           |           |               |                                   |             |     | <b>7</b> | FDIT    | RUCA  |     |      |
|        | $\sim$                                                                                                    |                                                     |                         |           |           |               |                                   |             |     | 🏓 🖗      | ORT     | UGUI  | ÈSA |      |
|        | Cancos. Plano de P                                                                                                    | formação 2019/20 Caston "Dese                       | nvolver a Oralid        | nde e n l | Escrito r | o Pré-Fecola  |                                   |             |     |          | ουκαςλο |       |     |      |
|        | 95.4                                                                                                    | arch Formacia                                       | antoriter a citalia     | auc e a i |           |               |                                   |             |     |          |         |       |     |      |
|        | Description a Cristia                                                                                                    | inden a Davida en Vei Gasder                        |                         |           |           |               | Saber mais                        |             |     |          |         |       |     |      |
|        | Red satisfies the elevent of the                                                                                                    | 2                                                   |                         |           |           | -             | <ul> <li>Ação Formação</li> </ul> |             |     |          | **      |       |     |      |
|        |                                                                                                    |                                                     |                         |           |           |               |                                   |             |     | - 2      |         | ×.    |     |      |
|        |                                                                                                    |                                                     |                         |           | -         |               |                                   |             |     | ÷.       |         | *     |     |      |
|        |                                                                                                    |                                                     |                         |           |           |               |                                   |             |     |          | * *     | *     |     |      |

<u>2.</u> Ao clicar na ligação "Ação Formação", será remetido para um separador da ação. Aqui deverá clicar no botão "continuar".

| Coaches_AE |                                  | × Cabadirecta on line                                                      | ×   +             |               |                  |          |            |             |          |  |     |
|------------|----------------------------------|----------------------------------------------------------------------------|-------------------|---------------|------------------|----------|------------|-------------|----------|--|-----|
| € → C      | ŵ                                | ① 🔒 https://www.es-loule.edu.pt/cfp/moodle/enrol/index.php?id=311 ···· 🖾 🏠 |                   |               |                  |          |            |             |          |  | ت ک |
| L.         | Centro de I<br><b>Do Litor</b> a | Formação<br><b>11 à Serra</b>                                              |                   |               |                  |          |            |             |          |  |     |
| CFLS       | PROJETOS                         | AVALIAÇÃO EXTERNA                                                          | FORMAÇÃO          | SGF           | AFC ATIV         | DADE     | C.RECURSOS | FORMULÁRIOS | RECURSOS |  |     |
| Al Dis     | rinlinas ) ros                   | arbes AF > Onrões de ins                                                   | crizão            |               |                  |          |            |             |          |  |     |
| 0          | a a al a ta                      | anes_Ac > opçoes de lins                                                   | chição            |               |                  |          |            |             |          |  |     |
| Opço       | es de ir                         | iscriçao                                                                   |                   |               |                  |          |            |             |          |  |     |
| toac       | ches para a                      | inovação nos agrupa                                                        | amentos esco      | lares         |                  |          |            |             |          |  | 4   |
| ⇒ Auto     | inscrição                        | (Formando)                                                                 |                   |               |                  |          |            |             |          |  |     |
|            |                                  | Os visitante                                                               | es não têm acesso | a esta discij | plina. Por favor | autentiq | ue-se.     |             |          |  |     |
|            |                                  |                                                                            |                   |               |                  | →[       | Continuar  |             |          |  |     |
|            |                                  |                                                                            |                   |               |                  |          |            |             |          |  |     |

3. Introduza as credenciais da sua conta e clique no botão "entrar".

| a Centro de Form | nação de Profess D                | X Catadirecta on-line      |                    |      |     |               |                    |                                         |                  |         |     |
|------------------|-----------------------------------|----------------------------|--------------------|------|-----|---------------|--------------------|-----------------------------------------|------------------|---------|-----|
| (€) → @ f        | <u>۵</u>                          | 🛈 🚔 https://www            | es-loule.edu.pt/cl | cphp |     | ⊠ ☆           |                    | -III                                    | Œ                |         |     |
| R.               | Centro de Fo<br><b>Do Litoral</b> | rmação<br><b>à Serra</b>   |                    |      |     |               |                    |                                         |                  |         |     |
| CFLS F           | PROJETOS                          | AVALIAÇÃO EXTERNA          | FORMAÇÃO           | SGF  | AFC | ATIVIDADE     | C.RECURSOS         | FORMULÁRIOS                             | RECURSOS         |         |     |
|                  |                                   | Entrar                     |                    |      |     |               | É a sua pr         | imeira visita                           | a aqui?          |         |     |
| No               | ome de utiliz                     | ador                       |                    |      |     | Para ter aces | so completo a este | site, primeiro precis<br>de utilizador. | a de criar uma n | ova cor | nta |
|                  | Se                                | enha                       | •                  |      |     |               |                    | Criar nova conta                        |                  |         |     |
|                  |                                   | Lembrar nome de     Entrar | e utilizador       |      |     |               |                    |                                         |                  |         |     |
|                  | Esquece                           | eu-se do seu nome de uti   | lizador ou da ser  | ha7  |     |               |                    |                                         |                  |         |     |
|                  | Tem que ati                       | ivar o suporte para cooki  | es no seu navega   |      |     |               |                    |                                         |                  |         |     |
|                  | Alg                               | umas disciplinas podem a   | aceitar visitantes |      |     |               |                    |                                         |                  |         |     |
|                  |                                   | Entrar como visi           | tante              |      |     |               |                    |                                         |                  |         |     |

A sua inscrição na ação de formação fica, automaticamente, concluída e receberá uma mensagem no seu email a confirmá-la.

Nota: A seleção para a frequência da ação de formação dependerá da aplicação dos critérios definidos no Regulamento Interno deste CFAE.